# **Client Authentication using Certificates**

# Contents

- 1 Client Authentication using Certificates during SSO
  - ♦ 1.1 Overview
  - 1.2 Pre-requisites
  - 1.2 Frefeguistes
     1.3 Setup a Server-Side Client Authentication keystore (truststore)
     \$ 1.3.1 Create a new Java keystore
     \$ 1.3.2 Import your CA certificate(s)
     \$ 1.4 Modify the Apache Tomcat server.xml

  - 1.5 Define the points within AuthControl Sentry SSO
  - 1.6 Establishing a Client-Side Certificate
  - 1.7 Enabling Certificate Revocation List checking ◊ 1.7.1 Create a job to download your CRL file(s)
    - 1.7.2 Modify the Apache Tomcat server.xml
  - ♦ 1.8 Troubleshooting

# Client Authentication using Certificates during SSO

### **Overview**

This article describes how to setup and configure Certificate authentication using AuthControl Sentry SSO. Some Linux knowledge and experience with certificates is recommended as this involves command line work and preparation of certificates from the CA within your enterprise. To establish Client Authentication with certificates in AuthControl Sentry, a Java keystore should be created with a certificate that is signed by your Enterprise CA. Changes then need to be made to the Apache Tomcat application server configuration, on the webapps2 connector entry in the server.xml configuration file.

## **Pre-requisites**

- Certificate Authority within your organisation for signing certificates
  Creation of user certificate for ?Client Authentication? purposes with Private Key
- Keystore Explorer (freeware) installed on your workstation, to create and view Java Keystore files
- Command line access to the Swivel Secure appliance
- Some experience with the \*vi\* Linux command for file editing purposes

# Setup a Server-Side Client Authentication keystore (truststore)

An easy method to create a new Java Keystore is by using a free third-party application called Keystore Explorer. The alternative method would be to take a copy of the keystore associated with the Apache Tomcat connectors (providing https to users connecting to ports 8080 and 8443) and modify it.

### Create a new Java keystore

Create a new keystore e.g. auth.jks Import your Root CA certificate Import any intermediary CA certificates (especially if the certificate on the device was signed by those Intermediaries)

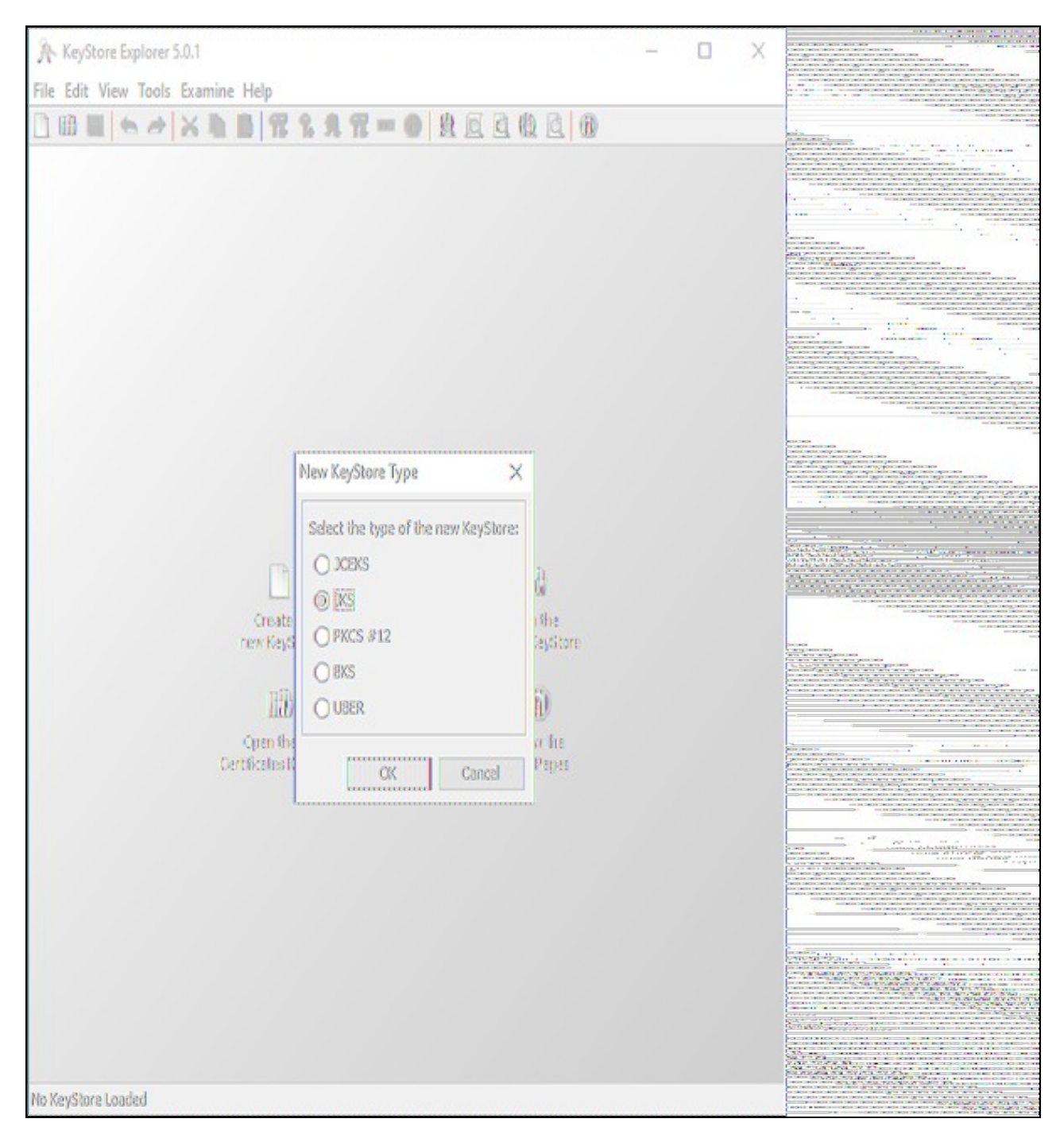

Click File -> Save As. You will first be prompted for a Keystore password. Enter the password as ???lockbox???

| A Untitled-1     | * - KeyStore Explo   | rer 5.0.1             |                 |                    | - 🗆 X         |                                                                                                    |
|------------------|----------------------|-----------------------|-----------------|--------------------|---------------|----------------------------------------------------------------------------------------------------|
| File Edit View   | Took Framina         |                       |                 |                    |               |                                                                                                    |
| The cuit view    | Tools examine        |                       |                 | D D D LO           |               | - 主要接近台省自然性于目                                                                                                    |
|                  | AAA                  |                       |                 |                    |               | ani in the second second second second second second second second second second second second second second se                                                                                                    |
| United-1 8 8     |                      |                       |                 |                    |               | A second in the second second second                                                                                                    |
| 5113959 3        |                      |                       |                 |                    |               | dia 3 - 10 martine rais                                                                                                    |
|                  | Entry Name           | Algorithm             | Key Size        | Cartificate Expiry | Last Modified |                                                                                                    |
|                  |                      |                       |                 |                    |               |                                                                                                    |
|                  |                      |                       |                 |                    |               |                                                                                                    |
|                  |                      |                       |                 |                    |               |                                                                                                    |
|                  |                      |                       |                 |                    |               |                                                                                                    |
|                  |                      |                       |                 |                    |               |                                                                                                    |
|                  |                      |                       |                 |                    |               |                                                                                                    |
|                  |                      |                       |                 |                    |               |                                                                                                    |
|                  |                      |                       |                 |                    |               |                                                                                                    |
|                  |                      |                       |                 |                    |               |                                                                                                    |
|                  |                      |                       |                 |                    |               |                                                                                                    |
|                  |                      | Set KeyStore Passw    | brav            | ×                  |               |                                                                                                    |
|                  |                      | -                     |                 |                    |               |                                                                                                    |
|                  |                      | Palan Manu Baan       | wath analysis   |                    |               |                                                                                                    |
|                  |                      | CITICET MEW Pass      | MIGNES: 0000000 |                    |               |                                                                                                    |
|                  |                      | Can San May 8200      | and a second    |                    |               |                                                                                                    |
|                  |                      | SETTI THE PRES        | Millio 000000   |                    |               |                                                                                                    |
|                  |                      | 1                     |                 |                    |               |                                                                                                    |
|                  |                      |                       | CK              | Cancel             |               |                                                                                                    |
|                  |                      |                       | hannann         | 20100 0            |               |                                                                                                    |
|                  |                      |                       |                 |                    |               |                                                                                                    |
|                  |                      |                       |                 |                    |               |                                                                                                    |
|                  |                      |                       |                 |                    |               |                                                                                                    |
|                  |                      |                       |                 |                    |               |                                                                                                    |
|                  |                      |                       |                 |                    |               |                                                                                                    |
|                  |                      |                       |                 |                    |               | States and Marked Collins and Street                                                                                                    |
|                  |                      |                       |                 |                    |               | CALMERT PLANTER WORK WORKS and a size of the second                                                                                                    |
|                  |                      |                       |                 |                    |               |                                                                                                    |
|                  |                      |                       |                 |                    |               |                                                                                                    |
|                  |                      |                       |                 |                    |               | ставителя на сласти по ставителя ставителя ставителя с общество ставителя с общество с тавителя с общество с тавителя с общество с тавителя с общество с тавителя с общество с тавителя общество с тавителя общ<br>О тавителя общество с тавителя общество с тавителя общество с тавителя общество с тавителя общество с тавителя общество с тавителя общество с тавителя общество с тавителя общество с тавителя общество с тавителя общество с тавителя общество с тавителя общество с тавителя общество с тавителя обществ<br>О тавителя общество с тавителя общество с тавителя общество с тавителя общество с тавителя общество с тавителя о<br>О тавителя общество с тавителя общество с тавителя общество с тавителя от тавителя от тавителя от тавителя от т<br>О тави |
|                  |                      |                       |                 |                    |               |                                                                                                    |
|                  |                      |                       |                 |                    |               |                                                                                                    |
|                  |                      |                       |                 |                    |               |                                                                                                    |
|                  |                      |                       |                 |                    |               |                                                                                                    |
|                  |                      |                       |                 |                    |               |                                                                                                    |
|                  |                      |                       |                 |                    |               |                                                                                                    |
| KeyStore Type: 1 | KS. Size: O Entries. | Path: Untilled-1      |                 |                    |               |                                                                                                    |
| ustame they      | al area a punied     | 1 3 4 11 ST 1 4 5 9 4 |                 |                    |               |                                                                                                    |

Save the file as auth.jks

| A Untitled-1 * - Ke                  | yStore Explorer              | 5.0.1                         |                       |                        | - 🛛            | Х | And and a |
|--------------------------------------|------------------------------|-------------------------------|-----------------------|------------------------|----------------|---|-----------|
| File Edit View Tool                  | ls Examine H                 | elp                           |                       |                        |                |   |           |
|                                      | XID                          | # 2 R 1                       | 2 = O A G             |                        |                |   |           |
| Uniitled-1 * 🗶                       |                              |                               |                       |                        |                |   |           |
| 📋 🚺 🖪 Ent                            | r <mark>y Name</mark>        | Algorithm                     | Key Size              | Cartificate Expiry     | Last Modified  |   |           |
| A Save KeyStor                       | re As                        |                               |                       |                        |                | X |           |
| Save in:                             | keystares                    |                               |                       | · 686                  |                |   |           |
| Recent Items<br>Cesktop<br>Documents |                              |                               |                       |                        |                |   |           |
| Metwork                              | File name:<br>Files of type: | auth.jks<br>Keyštore Files (* | .ks;*.keystore;*.jks; | *.jæks;*.bks;*.ubær) 🗸 | Save<br>Cencel |   |           |
| KeyStore Type: JKS, Si               | ze: O Entries, Pai           | h: Uniited-t'                 |                       |                        |                |   |           |

### Import your CA certificate(s)

Next, import your Intermediate AND/OR your Root CA certificates into the keystore, so that any client certificates generated by your PKI can be validated during RBA using this keystore.

To import your CA trusted certificates, goto Tools -> Import Trusted Certificate.

Locate and select the certificate, then click Import.

| 🍌 auth.jks - KeyStore                | Explorer 5.0.1  |                    |          |                            | – 🗆 X         | S.M. D. Comp. 1                                                         |
|--------------------------------------|-----------------|--------------------|----------|----------------------------|---------------|-------------------------------------------------------------------------|
| File Edit View Tools                 | Examine Hel     | p                  |          |                            |               | an ana an an 120 Can And Can Strategy (1997)<br>Managan Strategy (1997) |
|                                      | XNB             | R & R 1            |          |                            |               | No. of South Control Public                                             |
| auth.jks 🗶                           |                 |                    |          |                            |               | CAREFORNIN FRAMEWORK                                                    |
| 📋 🚺 🗄 Brity P                        | Name            | Algorithm          | Key Size | Certificate Expiry         | Last Medified |                                                                         |
| Mimport Trust                        | ed Certificate  | ecccentreccentere  |          |                            | Х             |                                                                         |
| Lockin:                              | keystore        | 3                  |          | · • • • •                  |               |                                                                         |
| Recent Iters<br>Desktop<br>Documents | auth.jks        |                    |          |                            |               |                                                                         |
|                                      | File nome:      | root.crt           |          |                            | Import        | STRATISSIN BRURNER CONTRACTOR                                           |
| Network                              | Files of type:  | All Fles           |          | Y                          | Cancel        |                                                                         |
| KeyStore Type: JKS, Size:            | 0 Entries, Path | : 'C: (Users)daroj |          | umento/keystcres/quitu.jks |               |                                                                         |

You may receive this warning, where you will be prompted to trust the certificate you have imported:

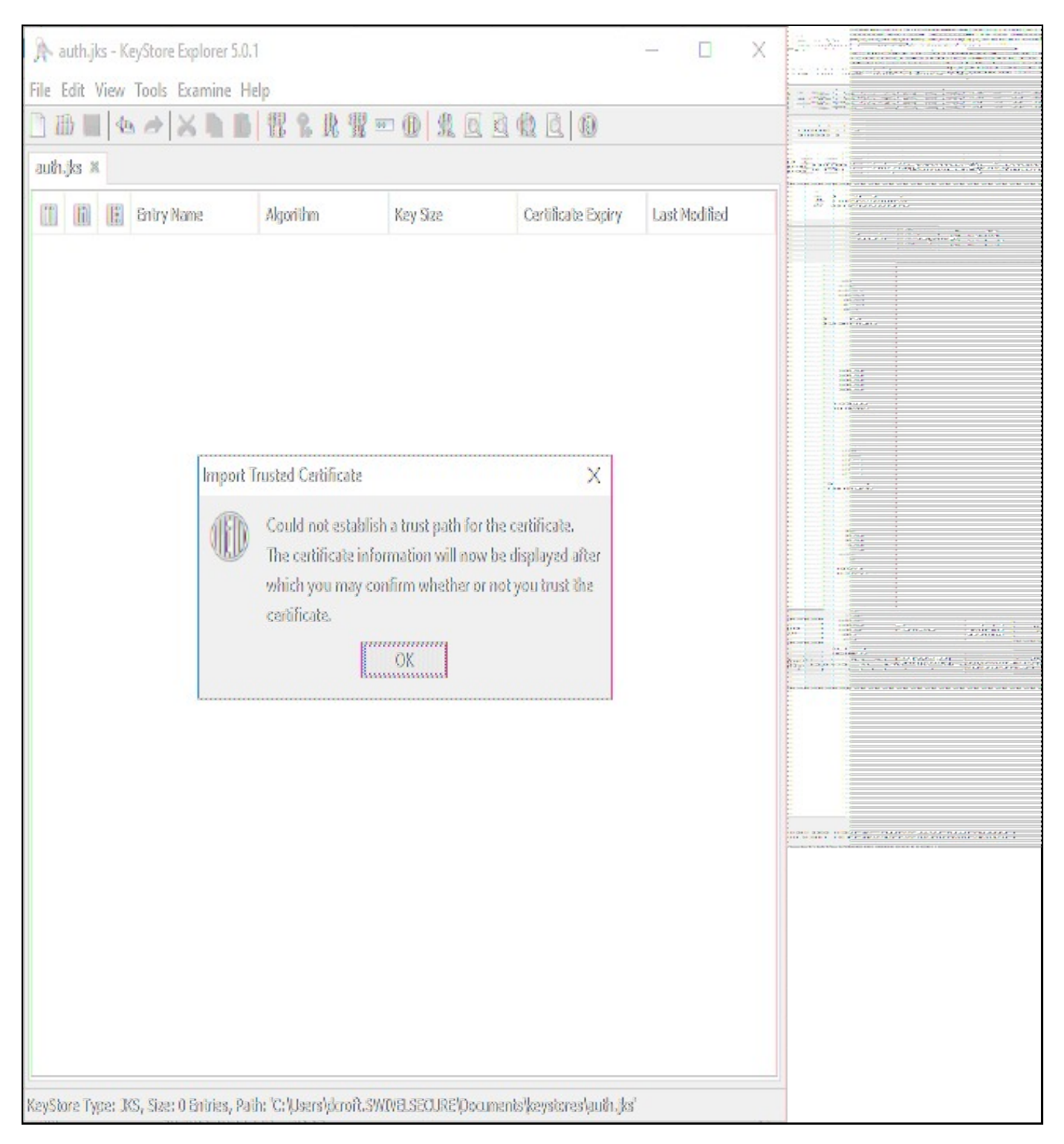

Click OK and follow the onscreen prompts to review and accept the certificate as trusted.

| A auth.jks - KeyStore Explorer                                                                                                    | 5.0.1                                                             | 8 <u>22</u> 8 |      |                                                                                                    |
|----------------------------------------------------------------------------------------------------|-------------------------------------------------------------------|---------------|------|----------------------------------------------------------------------------------------------------|
|                                                                                                    |                                                                   |               |      | recorde recorder construction of March 2010 and 2010 and 2010                                                                                                    |
| File Edit View Tools Examine                                                                                                    | e Help                                                            |               |      |                                                                                                    |
|                                                                                                    |                                                                   |               |      |                                                                                                    |
|                                                                                                    |                                                                   |               |      |                                                                                                    |
| auh.jks 🗶                                                                                                    |                                                                   |               |      |                                                                                                    |
| Certificate Details for                                                                                                    | File 'root.crt'                                                   |               | X    |                                                                                                    |
| 1 6                                                                                                    |                                                                   |               | đ    |                                                                                                    |
| Carlifeata Harawhee                                                                                                    |                                                                   |               |      |                                                                                                    |
|                                                                                                    |                                                                   |               |      |                                                                                                    |
| <b>小人</b> 机管门机 部分部件                                                                                                    |                                                                   |               |      |                                                                                                    |
|                                                                                                    |                                                                   |               |      |                                                                                                    |
|                                                                                                    |                                                                   |               |      |                                                                                                    |
|                                                                                                    |                                                                   |               |      | 1805 W 200 a start in an an an an an an an an an an an an an                                                                                                    |
|                                                                                                    |                                                                   |               |      |                                                                                                    |
| Contract of Contract of Contra |                                                                   |               |      | An Al-West of the second second  |
| Version:                                                                                                    | 3                                                                 |               |      |                                                                                                    |
|                                                                                                    |                                                                   |               |      |                                                                                                    |
| Subject                                                                                                    | CN=AddTrust External CA Root, OU=AddTrust External TTP Netwo      |               |      |                                                                                                    |
|                                                                                                    |                                                                   |               |      | the second part of the second second se |
| læver                                                                                                    | CN=AddTrust External CA Root.OU=AddTrust External TTP Netwo       | 13            |      | Sale and served the rest of the served served and the served served serve  |
|                                                                                                    |                                                                   | Tib           |      | The second second  |
| Seviel Musham                                                                                                    | Part                                                              |               |      |                                                                                                    |
| SCIENTING S                                                                                                    | 0.4.1                                                             |               |      |                                                                                                    |
| Malid Beara                                                                                                    | 3728 85-050 11-49-28 95T                                          |               |      |                                                                                                    |
| VEDU FTSHIS                                                                                                    | 20/1493/5060 7.2-19/20 021                                        |               |      | A DECEMBER OF DECEMBER OF DECEMBER OF DECEMBER OF DECEMBER OF DECEMBER OF DECEMBER OF DECEMBER OF DECEMBER OF DE                                                                                                    |
| Webial LineSch                                                                                                    | 20.04-0020 11-030-08 PT                                           |               |      |                                                                                                    |
| VERO STUG                                                                                                    | 2016.61450 7.22.9226 221                                          |               |      |                                                                                                    |
| a.lk.k.                                                                                                    | 221 22 12 12 H                                                    |               |      |                                                                                                    |
| PUDIC KEYS                                                                                                    | RSA 2048 018                                                      |               |      |                                                                                                    |
| 0.0000000000000000000000000000000000000                                                                                                    |                                                                   |               |      |                                                                                                    |
| Signature Algorithm:                                                                                                    | SHA-1 with RSA                                                    |               |      |                                                                                                    |
|                                                                                                    |                                                                   |               | -    |                                                                                                    |
| Fingerprints                                                                                                    | SHA-1 v 02:FA:F3:E2:91:43:54:68:60:78:57:69:4D:F5:E               | 1. 0          |      | Sec. 143, 50, 50, 50, 70, 70, 80, 80, 80, 80, 80, 80, 80, 80, 80, 8                                                                                                    |
|                                                                                                    |                                                                   |               |      |                                                                                                    |
|                                                                                                    | Extensions PEM                                                    | ASN.1         |      |                                                                                                    |
|                                                                                                    |                                                                   |               | 6    |                                                                                                    |
| 1                                                                                                    |                                                                   |               | _    |                                                                                                    |
|                                                                                                    |                                                                   | ΟX            | III  |                                                                                                    |
|                                                                                                    |                                                                   | mmm           | 1111 |                                                                                                    |
|                                                                                                    |                                                                   |               |      |                                                                                                    |
|                                                                                                    |                                                                   |               |      |                                                                                                    |
|                                                                                                    |                                                                   |               |      |                                                                                                    |
|                                                                                                    |                                                                   |               |      |                                                                                                    |
|                                                                                                    |                                                                   |               |      |                                                                                                    |
| KeyStore Type: JKS, Size: O Entries                                                                                                    | , Path: "C:/Users)dcroft.SWIVELSECURE/Documents/keystores/auth.jk | G             |      |                                                                                                    |
|                                                                                                    |                                                                   |               |      |                                                                                                    |

| 🍌 auth.jks - KeyStore Explorer 5.0.1 | [                   |                      |                    | - 0           | X |  |
|--------------------------------------|---------------------|----------------------|--------------------|---------------|---|--|
| File Edit View Tools Examine He      | lp                  |                      |                    |               |   |  |
|                                      |                     |                      |                    |               |   |  |
| auh.jks ×                            |                     |                      |                    |               |   |  |
| 👔 👔 📴 Entry Name                     | Algorithm           | Key Size             | Certificate Expiry | Last Medified |   |  |
|                                      |                     |                      |                    |               |   |  |
|                                      |                     |                      |                    |               |   |  |
|                                      |                     |                      |                    |               |   |  |
|                                      |                     |                      |                    |               |   |  |
|                                      |                     |                      |                    |               |   |  |
| Impor                                | t Trusted Certifica | ite                  | X                  |               |   |  |
| THE                                  | Do you want         | to accept the certif | icate as trusted?  |               |   |  |
| VEL                                  |                     |                      |                    |               |   |  |
|                                      | Ύε                  | s No                 |                    |               |   |  |
|                                      |                     |                      |                    |               |   |  |
|                                      |                     |                      |                    |               |   |  |
|                                      |                     |                      |                    |               |   |  |
|                                      |                     |                      |                    |               |   |  |
|                                      |                     |                      |                    |               |   |  |
|                                      |                     |                      |                    |               |   |  |
|                                      |                     |                      |                    |               |   |  |
|                                      |                     |                      |                    |               |   |  |
|                                      |                     |                      |                    |               |   |  |
|                                      |                     |                      |                    |               |   |  |

Enter a meaningful alias for the new CA certificate as it will appear in the keystore:

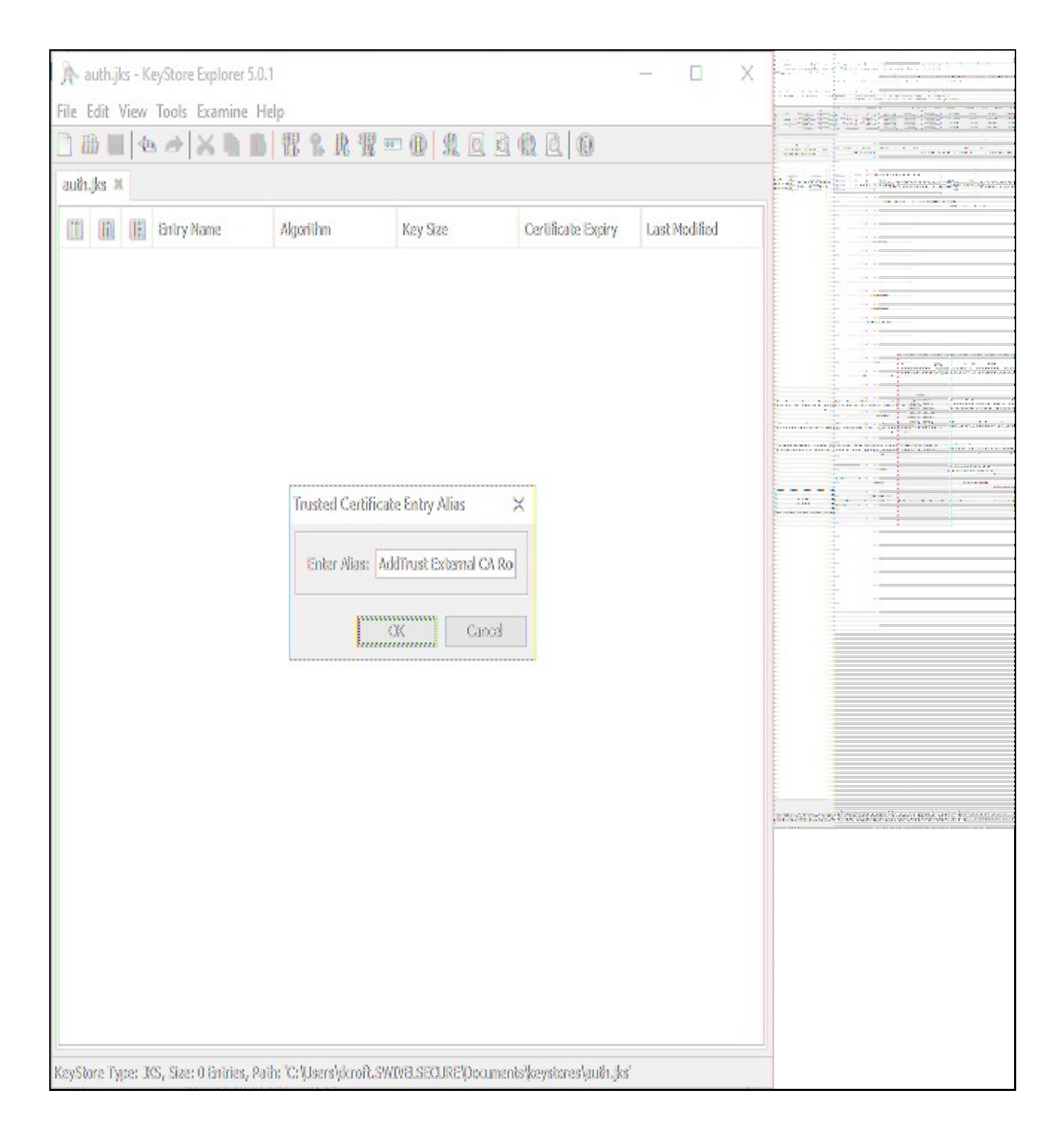

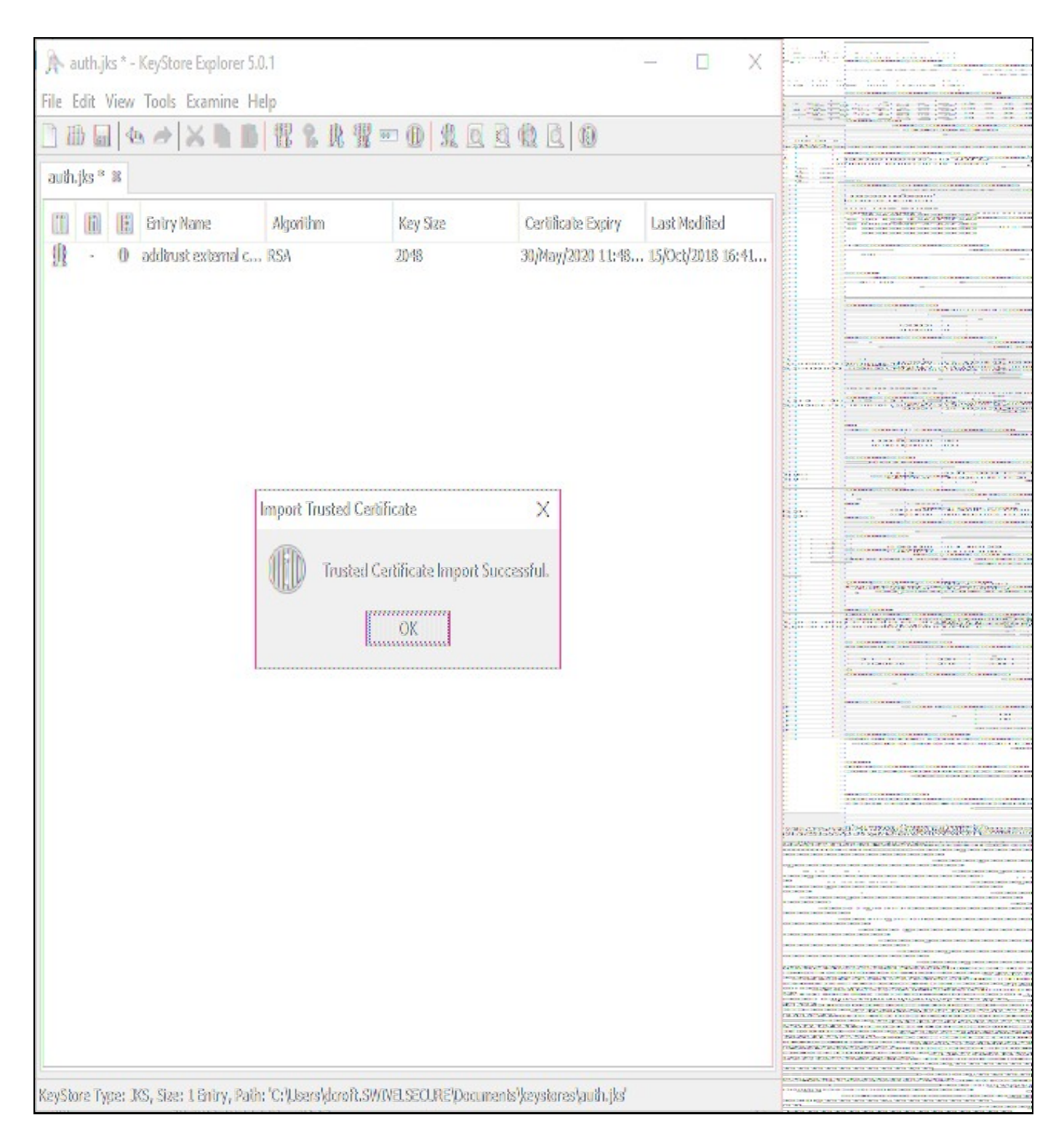

Save your changes, using the File -> Save menu option.

### Modify the Apache Tomcat server.xml

On the Swivel Secure appliance, take a backup of the /usr/local/tomcat/conf/server.xml file, prior to making the necessary changes.

For the 8443 connector entry, add the following parameters:

```
clientAuth="want"
truststoreFile="/home/swivel/.swivel/auth.jks"
truststoreType="JKS"
truststorePass="lockbox"
```

#### So that it looks like this ...

### Before:

<Service name="webapps2"> <Connector SSLEnabled="true" acceptCount="100" address="0.0.0.0" ciphers="TLS\_ECDHE\_DSS\_WITH\_AES\_128\_GCM\_SHA256,TLS\_DHE\_ECDSA\_WITH\_AES\_128 <Engine defaultHost="localhost" name="webapps2"> <Host appBase="webapps2" autoDeploy="true" name="localhost" unpackWARs="true">

```
<Valve className="org.apache.catalina.valves.AccessLogValve" directory="logs" pattern="common" prefix="webapps2" rotatable="false"
</Host>
</Engine>
</Service>
```

#### After:

```
<Service name="webapps2">

<Connector SSLEnabled="true" acceptCount="100" address="0.0.0.0" ciphers="TLS_ECDHE_DSS_WITH_AES_128_GCM_SHA256,TLS_DHE_ECDSA_WITH_AES_128

<Engine defaultHost="localhost" name="webapps2">

<Host appBase="webapps2" autoDeploy="true" name="localhost" unpackWARs="true">

<Valve className="org.apache.catalina.valves.AccessLogValve" directory="logs" pattern="common" prefix="webapps2" rotatable="false"

</Host>

</Host>

</Host>

</Host>

</Host>
```

# Define the points within AuthControl Sentry SSO

Login to the AuthControl Sentry SSO Administration Portal. Goto Rules. Against Certificate, click ?View Rules?:

| Stort Poge<br>Rules                    | Rules       |                 |    |
|----------------------------------------|-------------|-----------------|----|
| Applications<br>Authentication Methods | Rules       | Number Of Rules |    |
| View IdP Metodoto<br>Keus              | IP Range    | 0               | QI |
| Usera Active Sessions                  | Time Range  | 0               | QI |
| User History<br>Log Vitewar            | Certificate | 0               | Q  |

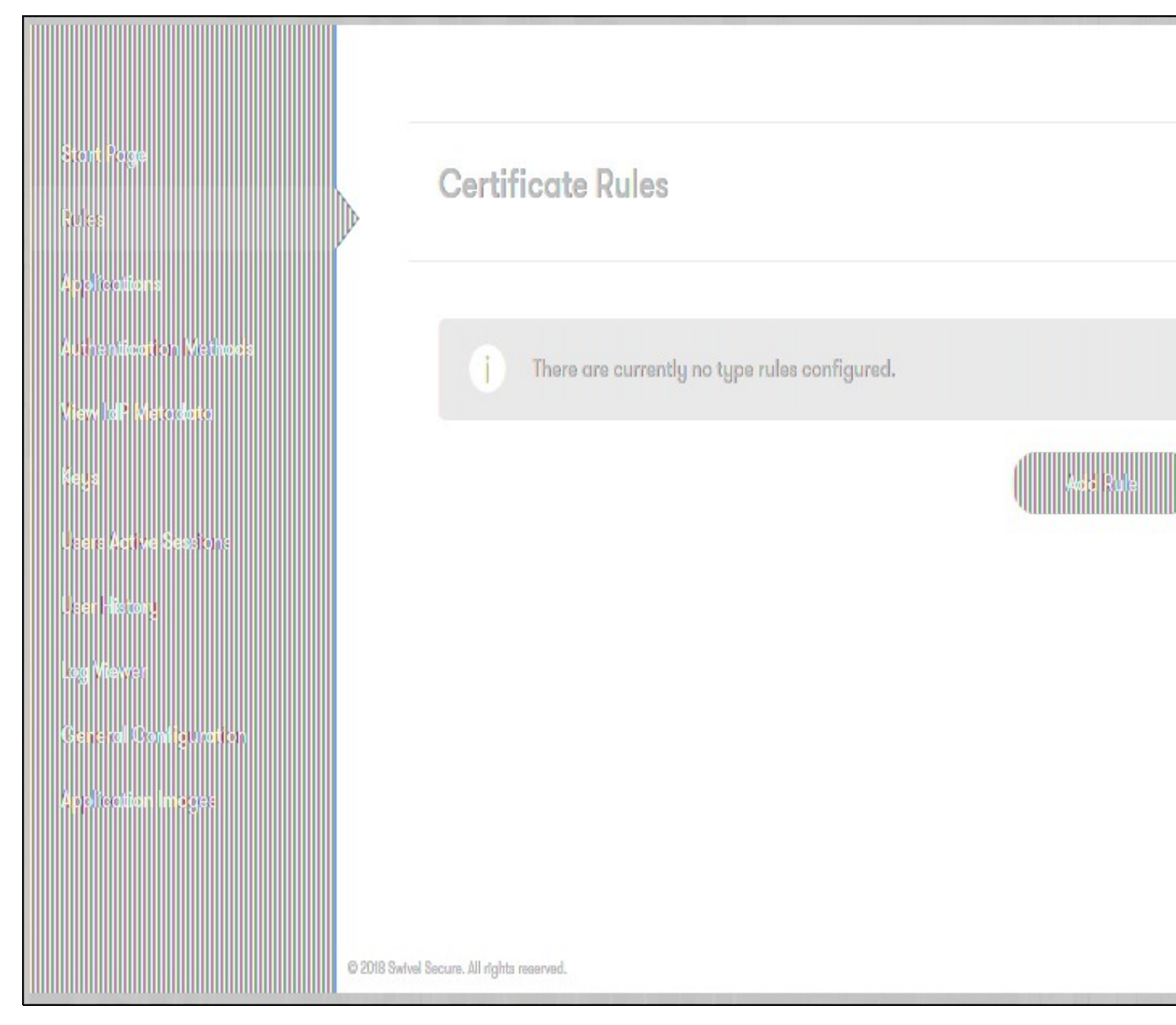

Add a new Certificate Rule. You can give any arbitrary name and assign the points you wish to award a user if they present a valid client authentication certificate during authentication:

| Start Page<br>Rules    | Certificate Rule                           |                                        |
|------------------------|--------------------------------------------|----------------------------------------|
| Applications           | <i>v</i>                                   |                                        |
| Authenticotion Methods |                                            |                                        |
| View to P Metao ata    | Name                                       | Truststore client authentication valid |
| (eye                   |                                            |                                        |
| Users Advive Sessions  | Score When Valid                           | 50                                     |
| Jeer History           |                                            |                                        |
| Log Viewer             |                                            |                                        |
| General Configuration  |                                            | Sove                                   |
| Application I mages    |                                            |                                        |
|                        |                                            |                                        |
|                        | © 2018 Swivel Secure. All rights reserved. |                                        |
|                        | 1                                          |                                        |

# **Establishing a Client-Side Certificate**

- Ensure that your Client-Side certificate is PKCS#12 with a private key exported;
- The Client-Side certificate should be signed by your CA or Intermediate CA;
   Import this signed PKCS#12 certificate into the personal or computer trust store so that it is visible in the Settings -> Certificates panel of your Web Browser;

# Enabling Certificate Revocation List checking

It's possible to enable CRL checks to establish a stronger chain of trust. Enabling this feature will enhance security by checking to see if an issued certificate has been revoked by the Certificate Authority.

### Note: This feature relies upon an Outbound Internet connection and DNS to be configured. If not configured properly it may cause performance issues

Note: This feature relies upon restarting tomcat every time the CRL is updated

### Create a job to download your CRL file(s)

```
#!/bin/bash
wget http://url1/crlfile1.crl -0 /home/swive1/crl.crl
if [ $? -ne 0 ]; then
exit
fi
openssl crl -inform DER -in /home/swivel/crl.crl -outform PEM -out /home/swivel/.swivel/crl.pem rm /home/swivel/crl.crl service tomcat restart
```

If you have more than one crl, you can concatenate them in one file:

```
#!/bin/bash
wget http://urll/crlfilel.crl -0 /home/swivel/crla.crl
if [ $? -ne 0 ]; then
exit
fi
wget http://url2/crlfile2.crl -0 /home/swivel/crlb.crl
if [ $? -ne 0 ]; then
exit
fi
openssl crl -inform DER -in /home/swivel/crla.crl -outform PEM -out /home/swivel/crla.pem
openssl crl -inform DER -in /home/swivel/crlb.crl -outform PEM -out /home/swivel/crlb.pem
cat /home/swivel/crla.crl
rm /home/swivel/crlb.crl
rm /home/swivel/crlb.crl
rm /home/swivel/crlb.crl
service tomcat restart
```

save the script as /home/swivel/.swivel/getCRLs.sh and create a cron job to run the script in "/etc/crontab". This example runs every day at midnight:

0 0 \* \* \* swivel /home/swivel/.swivel/getCRLs.sh

#### Modify the Apache Tomcat server.xml

On the Swivel Secure appliance, take a backup of the /usr/local/tomcat/conf/server.xml file, prior to making the necessary changes.

For the 8443 connector entry, add the following parameter:

crlFile="/home/swivel/.swivel/crl.pem"

#### So that it looks like this...

#### Before:

#### After:

### Troubleshooting

- If the Client-Side certificate is signed by the Root CA, then ensure that the Root CA trusted cert is imported into the server-side trust store. Likewise, if it is signed by an Intermediate CA, ensure that both the Root CA trusted cert AND the Intermediate CA trusted cert are BOTH imported into the server-side trust store;
- An Apache Tomcat restart is required, for the Server-Side changes to the server.xml to take effect;
- If you've just imported the Client Authentication PKCS#12 certificate into your device then you may need to completely close and re-open your Web Browser for it to become available;
- Ensure that the truststore password in the server.xml matches what was set in the KeyStore Explorer application. Re-apply the password under the Tools -> Set Password option on the KeyStore Explorer application if necessary.
- Check file permissions on the truststore file, so that they match those permissions of the existing keystore file being used for secure HTTP.
- Further clues about successfully loading the truststore keystore during startup can be found in /var/log/tomcat/catalina.out;
- View the AuthControl Sentry SSO logs for client authentication troubleshooting once your Server-side setup is established;
- If performance issues are encountered with CRL checking enabled, check to ensure that your Outbound Internet connection or DNS is still in place. Try to telnet the CRL URL hostname using telnet in the CMI Tools menu, or on the command line.
- ERR\_BAD\_SSL\_CLIENT\_AUTH\_CERT (chrome), SSL\_ERROR\_CERTIFICATE\_UNKNOWN\_ALERT (firefox) or "Cannot securely connect to this page" (IE) means that the Client certificate is not valid or that the CRL file is not valid